## 「わたしの情報」操作手順

1. 注目の情報から確認する

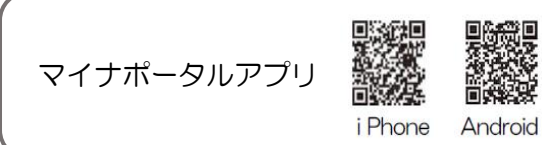

〇公金受取口座の登録

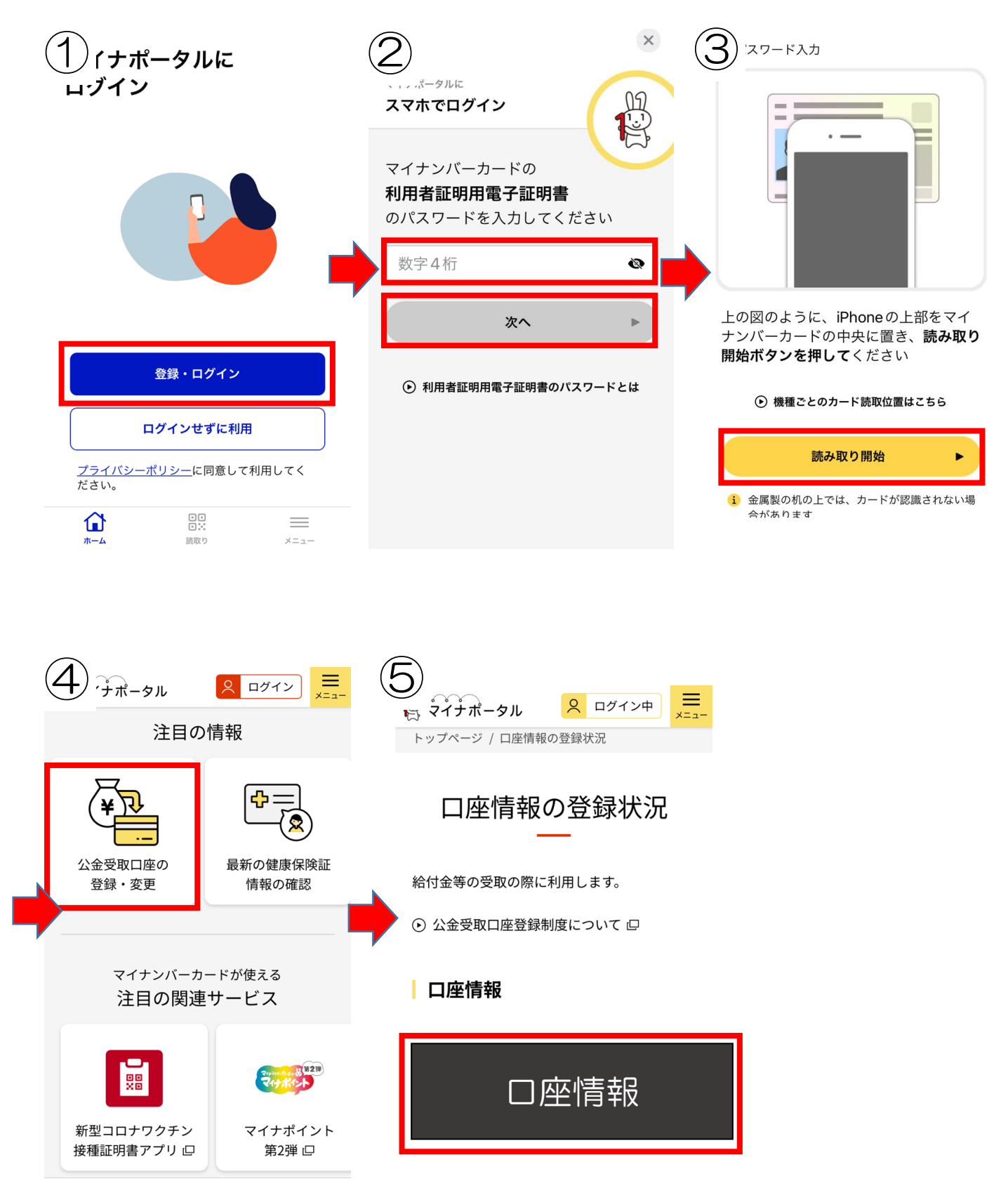

## 〇健康保険証情報

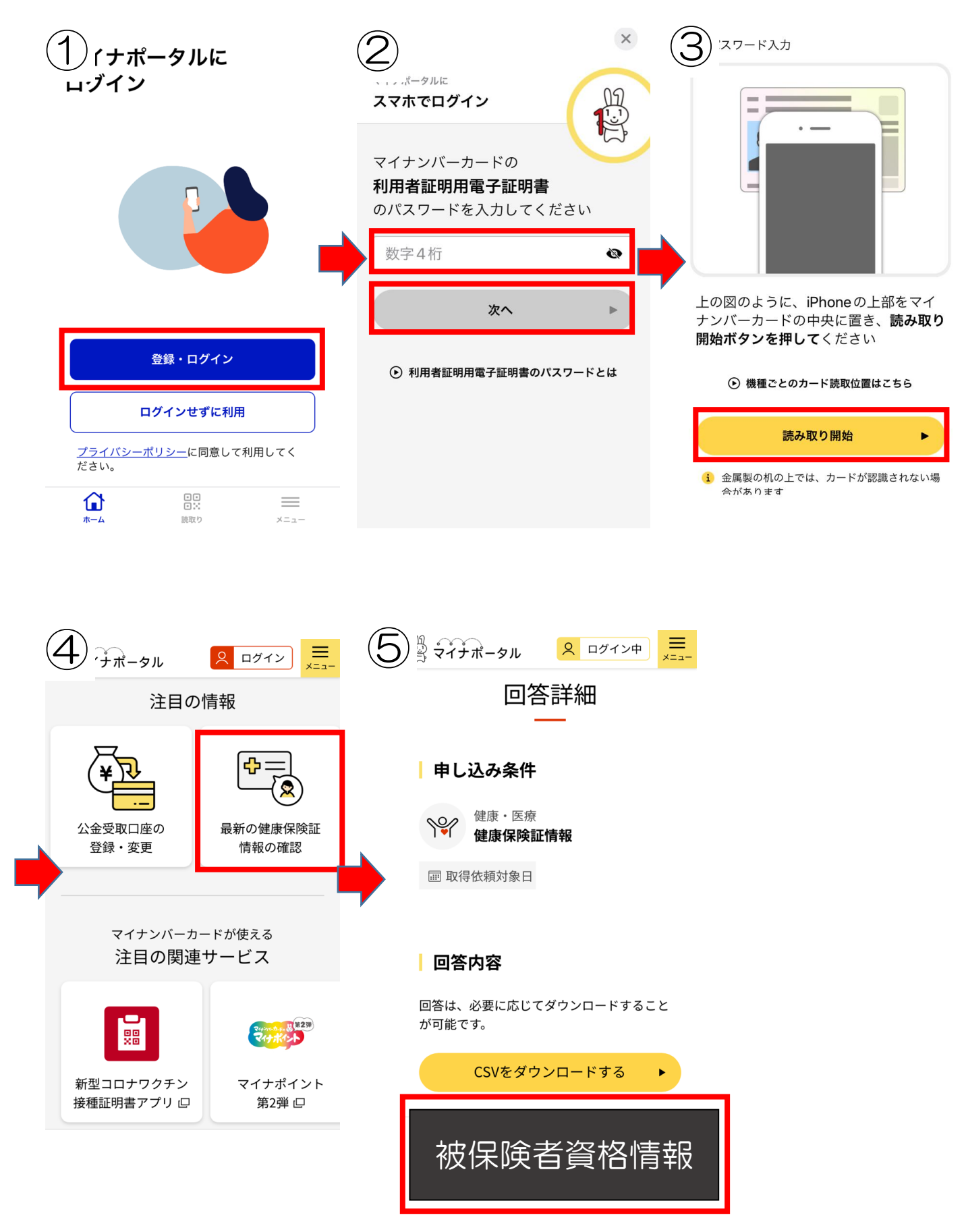

2. 一覧から選択する

〇他にも様々な情報が確認できます。

例)年金情報の取得手順

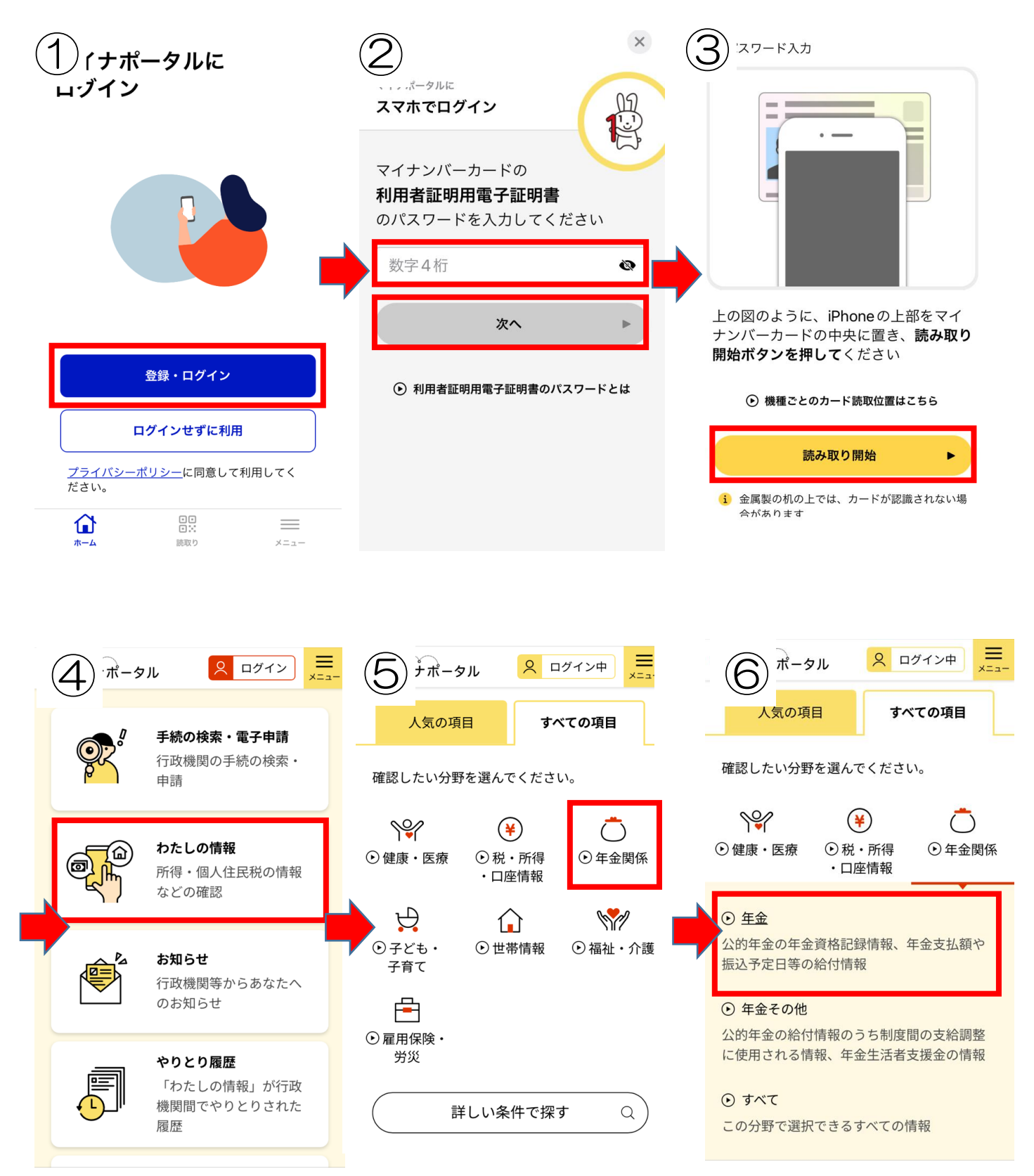

| × <u>Q</u> ×                                    | 8 Q ×                                                                        | 要する場合があります。 <sup> </sup> 状況は回答結果一覧で確認してください |
|-------------------------------------------------|------------------------------------------------------------------------------|---------------------------------------------|
| <b>取得する情報の選択</b><br>取得する情報を選択してください             | 取得する情報の確認<br>取得する情報を確認してください                                                 |                                             |
| 情報の内容 必須                                        | <b>情報の内容 必須</b><br>年金関係                                                      |                                             |
| 年金関係    ▼                                       | 年金                                                                           |                                             |
| 年金                                              | 取得依頼対象日 必須                                                                   | 照会先システムの事情により、申込みから回                        |
| 双得依頼対象日 必須                                      | 最新情報                                                                         | 答までに時間を要する場合があります。<br>メール通知の設定を行うと、回答後にメール  |
| <ul> <li>最新の情報を取得</li> <li>指定して取得</li> </ul>    | <ul> <li>注意事項</li> <li>「取得する」ボタン押下後、通常20秒程度</li> </ul>                       | □答結果一覧へ・                                    |
| ・ 照会先システムの事情により、申込みから<br>回答までに時間を要する場合があります。    | で照会先システムより回答がありますが、<br>システム側の事情により時間がかかる場合<br>があります。<br>・地方公共団体や国の行政機関のシステムが | メール通知の設定をする 🕨                               |
| <b>確認する</b> ▶                                   | 取得する ト                                                                       |                                             |
| (10) <sup>2</sup> オナポータル <u>スログイン中</u> <u>=</u> | (11) イナポータル <u>スログイン中</u>                                                    |                                             |
| ■ 回答結果一覧<br>○ 更新                                | 回答詳細                                                                         |                                             |
| 年金関係<br>年金<br>取得依頼対象日 2023年09月                  | 申し込みに対しての回答内容を確認できます。                                                        |                                             |
| 06日                                             | 取得条件                                                                         |                                             |
| 選択した回答を削除                                       | 年金関係<br>年金                                                                   |                                             |
| 画面番号:D-01  〇 ページTOPへ                            |                                                                              | _                                           |
| デジタル庁                                           | 年金情報                                                                         |                                             |